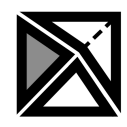

# LOWPOLY MEDIEVAL SKELETON

# SUMMARY

**Polygonal Medieval Skeleton** is a free pack containing a lowpoly character, some environment assets, and props.

# FEATURES

- 1 character that is Unity Mechanim and Mixamo compatible and is compatible with the armors from the Medieval Modular Armors Pack
- 1 single 256/256 px color texture
- 2 weapons from the Medieval Weapons pack
- 5 environment assets
- 5 village assets
- 3 props
- a demo scene.

# FOLDER STRUCTURE

□ The folder structure is as follows:

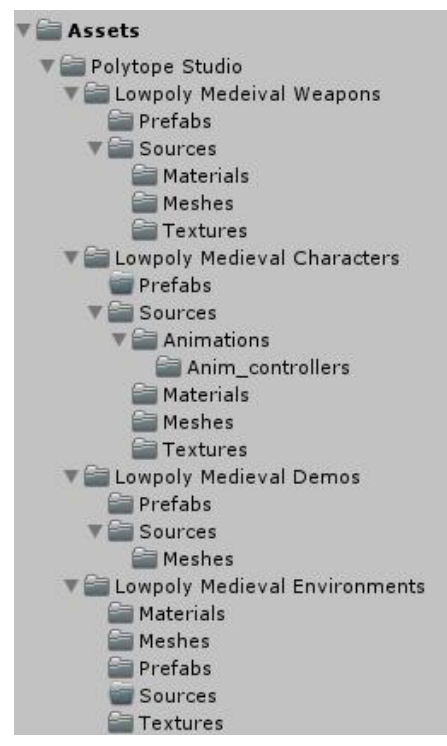

#### Where:

- □ **Polytope Studio** the publisher folder inside which all the future packs will go
  - □ Lowpoly Medeival ... the current pack folder

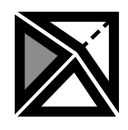

- **Prefabs** all the prefabs from the current pack
- General Sources the work folder
  - Materials
  - ❑ Meshes
  - □ Textures
  - □ ...

# THE UNIQUE TEXTURE

- □ You can find the texture in: Polytope Studio/Lowpoly Medieval ... /Sources/Textures
- □ The texture will be used for all meshes in the upcoming packs from the LOWPOLY MEDIEVAL WORLD series.
- You can add your own colors on the unused space or even alter the default colors
- □ The file format is .tga and the resolution is 256/256 px
- □ The colors in the textures are explained below:

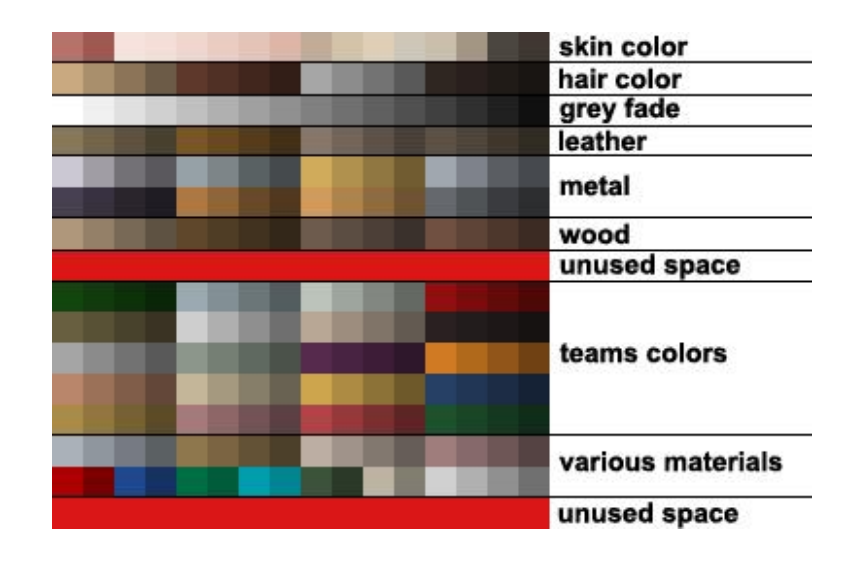

## DEMO SCENE

 For accurate colors make sure that the color space is set to linear. You can check and modify this at: Edit/Project Settings/ Other Settings/Color Space

# MODULAR ARMOR SET-UP

□ There is one bonus modular swapping parts script included in this pack, and it can be found here.:

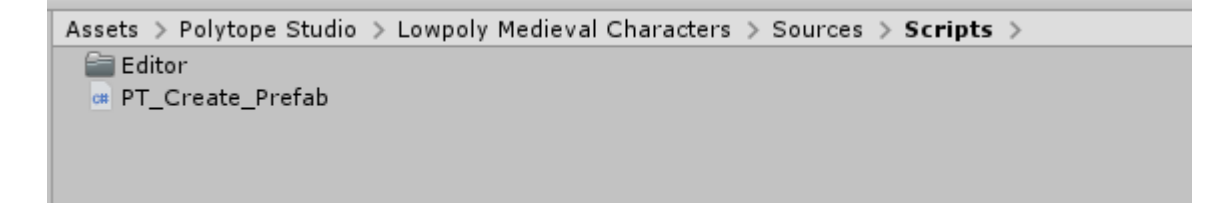

#### □ THIS SCRIPT WORKS ONLY IN EDITOR!

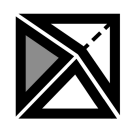

□ To use it you need the **PT\_Medieval\_Male\_Armors\_Modular** prefab in your scene. This can be found in **Medieval Armors Pack** in this folder:

- □ After you dragged this modular prefab in your scene just drag and drop on it the PT\_Create Prefab:
- □ The inspector for the Modular prefab should look like this:

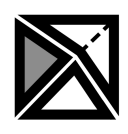

| 🔍 PT_Create_Prefab                | (Script)                       | 🔊 🕸 📩           |
|-----------------------------------|--------------------------------|-----------------|
| Meshes                            |                                |                 |
| Hair                              | _ <                            | >               |
| Head                              |                                | >               |
| Beard                             |                                | <u> </u>        |
| Helmet                            | <                              | <u> </u>        |
| Body                              |                                | >               |
| Cape                              |                                | <u> </u>        |
| Gauntlete                         |                                |                 |
| Leas                              |                                |                 |
|                                   |                                |                 |
| Prefab                            | Data ad Matavial               |                 |
| Reload All                        |                                | s               |
| Toogle Helmet                     |                                |                 |
| Create Prefab Rand                | omize Preview Duplicat         | e Material      |
| Expansion                         |                                |                 |
| Drag & Drop                       | Polytope expansion prefab here |                 |
|                                   |                                |                 |
|                                   |                                |                 |
| Shader<br>Material                | DT Medieval Armors Material    |                 |
| Material                          |                                |                 |
| Skin Color                        | HDR                            | <i>Y</i>        |
| Skin Smoothness<br>Eves Color     |                                | 0.3             |
| Eves Smoothness                   |                                | 0.7             |
| Hair Color                        | HDR                            | 1               |
| Hair Smoothness                   | -0                             | 0.1             |
| Sclera Color                      | HDR                            | P               |
| Sclera Smoothness                 | O                              | 0.5             |
| Lips Color                        | HDR                            | <i>I</i>        |
| Lips Smoothness<br>Scare Color    |                                | 0.4             |
| Scars Smoothness                  |                                | - 0.3           |
| Matali Calan                      |                                |                 |
| Metall Color<br>Metall Smoothness | HDR                            | 0.7             |
| Metal1 Metallic                   |                                | 0.65            |
| Metal2 Color                      | HDR                            | 4               |
| Metal2 Smoothness                 |                                | 0.672           |
| Metal2 Metallic                   | 0                              | 0.928           |
| Metal3 Color                      | HDR                            | - P             |
| Metal3 Smoothness                 |                                | 0.759           |
| Metal3 Metallic                   | 0                              | 0.87            |
| Leather1 Color                    | HDR                            | J.              |
| Leather1 Smoothness               |                                | 0.3             |
| Leather2 Color                    | HUR                            | /               |
| Leather3 Color                    | HDR                            | - 0.3<br>- // V |
|                                   |                                |                 |

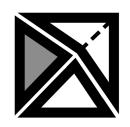

- Now drag the PT\_Medieval\_Male\_Armors\_Skeleton prefab in the scene, and in the inspector change his avatar to PT\_Medieval\_Male\_Armors\_ModularAvatar
- □ You can now drag the **PT\_Medieval\_Male\_Armors\_Skeleton** prefab in the **Expansion** field, and the following message should be displayed:

| Expansion       |                               | ×          |
|-----------------|-------------------------------|------------|
| $\triangleleft$ | Meshes imported successfully! |            |
|                 |                               | <u>O</u> k |

- □ From this point you can easily change the parts of the armor, toggle the helmet and cape on and off, hit randomize, change the colors of the material until you are happy with the results.
- □ Then press **Create Prefab** to create a fully rigged prefab with only those parts you choose.
- □ The **Preview** button randomize the all parts every second
- □ The **Duplicate Material** button will duplicate the current material when you create a new prefab and store the new material in the Materials folder.

# MIXAMO ANIMATIONS SET-UP

- Download and import in your Unity project the xbot or ybot without any animation from Mixamo website.
- □ Set the rig type on it to Humanoid.
- Download any animation you want from Mixamo, and again set the rig type to Humanoid and the avatar to xbot/ybot avatar.
- **D**rag and drop the desired animation to the character Animator Controller.

## OTHER INFO

- □ All the items in this pack use the standard shader and the same texture
- □ All the characters in this pack use a unique rig.
- This pack contains no animations!

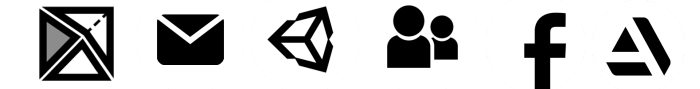